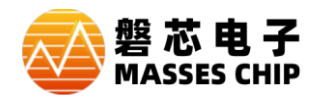

本说明文档针对用户在使用 ZC-LINK 或 ZC-Writer 工具, 需要升级固件时, 可参考本文档完成升级。

注:本文档以 ZC-LINK 为例进行说明,因为 ZC-Writer 操作方法相同,故不单独进行说明。

## 升级流程:

- 1、PC与需要升级的设备相连接。
- 2、打开 IDE 工具所在工作目录,在\bin 文件夹目录下,双击运行 MassesChip Upgrade\_Vx.x.exe。

| 1    |                                     |                  |             |          |
|------|-------------------------------------|------------------|-------------|----------|
| > ZC | ;_TOOL V1.0.4 → bin                 |                  |             |          |
|      | 名称 ^                                | 修改日期             | 类型          | 大小       |
|      | 🚳 Build.bat                         | 2019/11/18 10:04 | Windows 批处理 | 1 KB     |
|      | 🚳 DFU.dll                           | 2019/11/18 10:04 | 应用程序扩展      | 56 KB    |
|      | <sup>0</sup> F <sub>U</sub> DFU.exe | 2019/11/18 10:04 | 应用程序        | 656 KB   |
|      | 📓 EVOption.dll                      | 2019/11/18 10:04 | 应用程序扩展      | 180 KB   |
|      | 📓 Firmware.dll                      | 2019/11/18 10:04 | 应用程序扩展      | 116 KB   |
| _    | 🧟 getpar dll                        | 2019/11/18 10:04 | 应用程序扩展      | 79 KB    |
|      | 🚳 MassesChip Upgrade_V1.0.exe       | 2021/8/2 15:29   | 应用程序        | 54 KB    |
|      | 🗟 mfc100 dll                        | 2011/6/11 1.58   | 应用程序扩展      | 4 295 KB |

3、单击,打开固件,打开对应工具的固件文件(文件后缀名.fw)。

| 🚳 MassesChip Upgrade | _V1.0                     | —       |    | $\times$ |
|----------------------|---------------------------|---------|----|----------|
| 打开固件 j]\Project\M    | IDK-ARM\Output\ZC-LINK_V1 | .0.3.fw | 升级 | 固件       |
|                      |                           |         |    |          |

## 4、单击,升级固件。

| 🚳 MassesChip Upgrade_V1.0 —                      |    | ×    |
|--------------------------------------------------|----|------|
| 打开固件 j]\Project\MDK-ARM\Output\ZC-LINK_V1.0.3.fw | 升级 | 週件 _ |
|                                                  |    |      |

注:升级过程中,3颗LED 会流水显示,消息框显示"请等待"。

| 🚳 MassesChip | Upgrade_V1.0 —                            |    | $\times$ |
|--------------|-------------------------------------------|----|----------|
| 打开固件         | \Project\MDK-ARM\Output\ZC-LINK_V1.0.3.fw | 升级 | 固件       |
| 请等待          |                                           |    |          |

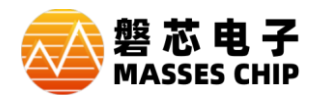

5、如下图,提示"下载完成",则说明升级以完成。

| 🥸 MassesChip Upgrade_V1.0 —                       |    | $\times$   |
|---------------------------------------------------|----|------------|
| 打开固件 [5]\Project\MDK-ARM\Output\ZC-LINK_V1.0.3.fw | 升级 | <b>週</b> 件 |
| 下载完成                                              |    |            |

## 异常处理:

1、如下图,提示固件与设备不匹配,原因是打开的固件文件与插入的工具不对应,请确认固件文件与工 具对应后,再次按操作完成升级。

| 🚳 MassesChip Upg                                                                          | rade_V1.0 —                            |    | $\times$ |
|-------------------------------------------------------------------------------------------|----------------------------------------|----|----------|
| 打开固件 202108                                                                               | XX]\Project\Output\ZC-Writer_V1.0.0.fw | 升级 | 週件       |
| <br> <br> <br> <br> <br> <br> <br> <br> <br> <br> <br> <br> <br> <br> <br> <br> <br> <br> | MassesChip Upgrade_V1.0 X              |    |          |
| Γ                                                                                         | 固件与设备不匹配!                              |    |          |
|                                                                                           | 确定                                     |    |          |

2、如下图,单击升级固件,最后提示"APP 获取设备失败",可能原因是升级过程中,USB 意外断开,请 拔插重新连接设备后,再次单击升级固件操作。

| 🚳 MassesChip Upgrad | e_V1.0 —                         |    | $\times$ |
|---------------------|----------------------------------|----|----------|
| 打开固件 j]\Project\    | MDK-ARM\Output\ZC-LINK_V1.0.3.fw | 升级 | 固件       |
| APP 获取设备失败          |                                  |    |          |

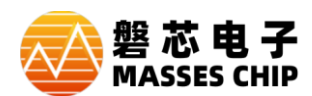

3、如下图,单击升级固件,显示"设备打开失败",请确认 USB 线与设备是否连接,或重新拔插一次设备后,再次单击升级固件操作。

| 🙆 MassesChip U | pgrade_V1.0 —                           |    | $\times$ |
|----------------|-----------------------------------------|----|----------|
| 打开固件 5]\P      | roject\MDK-ARM\Output\ZC-LINK_V1.0.3.fw | 升级 | 週件       |
| 设备打开失败         |                                         |    |          |

4、按上述方法操作后,依旧无法升级成功,再次单击"升级固件",显示"设备打开失败"且 LED 灯流水显示,这可能是 USB 驱动在 BootLoader 时,电脑驱动识别错误造成,常见安装 WIN7/WIN8 系统的部分电脑中。此时,打开设备管理器,如下图,

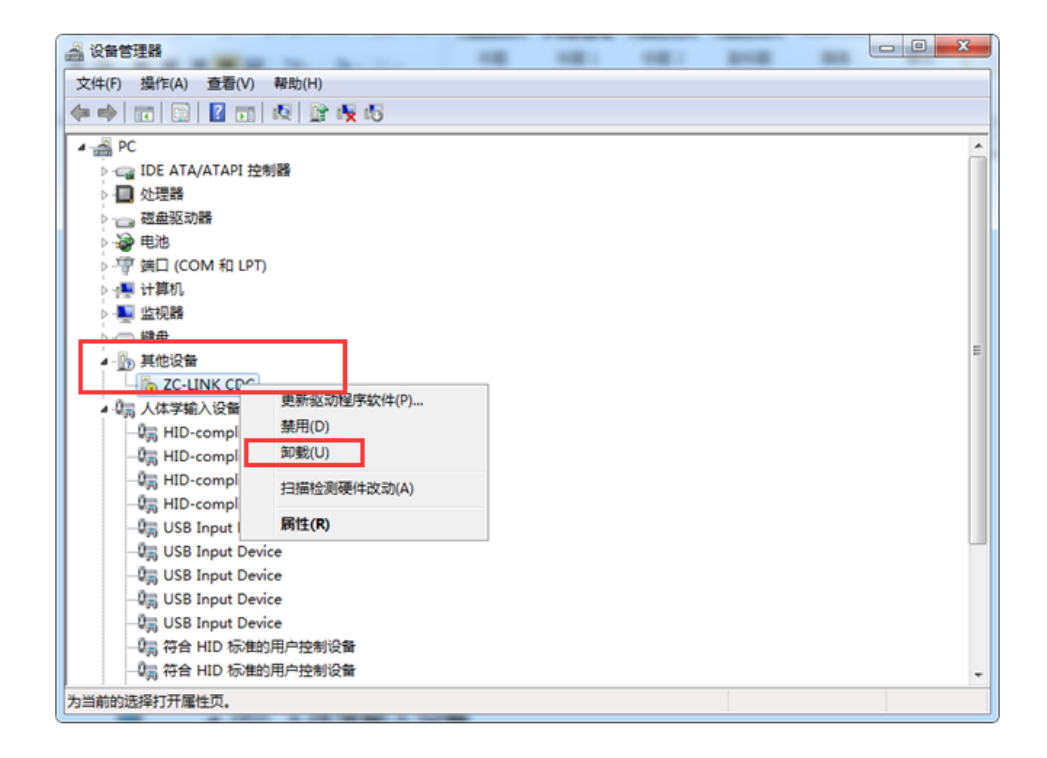

右键,先卸载设备驱动,后扫描检测硬件更改或重新拔插一次设备,待窗口刷新后,再次重复升级操作,即可完成固件升级。

如按以上方式未能完成升级,请联系我方工程师协助处理,谢谢!